## Instructions for IUSSP Urban FP Fellowship Application form at <u>https://urbanfp-iussp.smapply.io/prog/</u>

**Step 1** -**Create your user account**: Before the system can create your account, it must first verify that the email address you provided is valid. Please click the green toggle "send verification link". Check your in-box (or spam) for the email from IUSSP Urban FP Fellowship <u>noreply@mail.smapply.io</u>. Open the email and click on the green "Go to site" to complete the creation of your account.

**Step 2 - Fill in the eligibility questionnaire**: To ensure all applicants meet the qualification criteria for the fellowship, you must first answer the questions in the eligibility questionnaire. If you do not qualify, you will not be able to access the application.

**Step 3** - Fill in the online form to submit your Concept Note (600 words maximum) You can save your changes and return to complete the application later using your login and password for your account. Don't forget to save your changes before leaving a page (

**Starting 16 April**, Concept notes will be quickly reviewed and successful applicants will receive an email inviting them to return to the Application website to fill in the full application

**Step 4** (successful applicants) – Fill in the full application. You can save your changes and return to complete the application later using your login and password for your account. Don't forget to save your changes before leaving a page (even if it is just to upload a document), otherwise the information you entered may be lost and you will need to re-enter the information.

Please respond to all the questions and respect the word limits for each section. In order to assist in filling out the application form, please find a list of sections and questions for the online application with the associated word and character limits on the <u>IUSSP</u> website. It may be best to prepare your responses in advance and copy paste the information online later.

Once you have filled in all the information, signed the application, uploaded all required documents, and made a final review of the information, you will need to click "submit and review" in the left-hand menu so that the application can be sent on for review.

Instructions pour le formulaire de bourse pour IUSSP Urban FP Fellowship à <u>https://urbanfp-iussp.smapply.io/prog/</u>

**Etape 1 - Créer votre compte utilisateur** : Avant que le système puisse vous créer un compte utilisateur, il faut vérifier que l'adresse email que vous utilisée comme login est bonne. Il faut cliquer sur le bouton vert « send verification link » en haut à droite. Juste après, allez chercher dans votre messagerie l'email qui vient de IUSSP Urban FP Fellowship noreply@mail.smapply.io . Ouvrez l'email et cliquez sur le bouton vert « Go To Site » pour compléter la procédure pour la création de votre compte.

**Etape 2 - Remplissez le questionnaire d'éligibilité** : Pour s'assurer que tous les candidat-e-s répondent aux critères de qualification pour la bourse, vous devez d'abord répondre aux questions d'éligibilité. Si vous n'êtes pas admissible, vous ne pourrez pas accéder à la demande complète.

**Etape 3** - Remplir le formulaire pour soumettre votre note conceptuelle (660 mots). Vous pouvez sauvegarder vos modifications et revenir plus tard pour le compléter en utilisant votre login et mot de passe. N'oubliez pas de sauvegarder avant de quitter une page.

A partir du 16 avril, votre note conceptuelle sera examinée et le comité vous informera dès que possible si vous avez été sélectionné en vue de soumettre une proposition complète.

**Etape 4 (par invitation)** Remplir le formulaire de candidature complète. Vous pouvez sauvegarder vos modifications et revenir plus tard pour le compléter en utilisant votre login et mot de passe. N'oubliez pas de sauvegarder avant de quitter une page (même s'il s'agit juste de charger un document), sinon l'information saisie risque d'être perdue et vous devrez la saisir à nouveau.

Merci de répondre à toutes les questions et de respecter les limites maximales de nombre de mots pour chaque partie. Pour vous aider, veuillez trouver <u>sur le site web</u> <u>d'UIESP</u> la liste des différentes parties et questions avec les limites en nombre de mots et de caractères. Nous vous recommandons de préparer vos réponses dans un document annexe et de les copier-coller ensuite dans le formulaire.

Une fois le formulaire rempli, signez-le et chargez tous les documents demandés. Avant de soumettre votre candidature, procédez ensuite à une dernière relecture des informations saisies. Soumettez votre candidature en cliquant sur « Submit and Review » dans le menu de gauche pour qu'elle soit envoyée aux évaluateurs.